## Installing and Configuring Mac Print Driver

## Set up LPD

Note: Screen shots are from OS X 10.8.

- Under the Apple menu, open System Preferences and click Print & Scan (In Mac OS X 10.6, this is Print & Fax). Result: The Print & Scan window opens. Note: If the padlock in the lower-left corner is closed, click it and enter the Macintosh administrator name and password.

| Show All | Pi                                      | ç                                                                |
|----------|-----------------------------------------|------------------------------------------------------------------|
|          |                                         | No printers are available.<br>Click Add (+) to set up a printer. |
|          |                                         |                                                                  |
| + -      | Default printer:                        | Last Printer Used \$                                             |
| + -      | Default printer:<br>Default paper size: | Last Printer Used     \$       US Letter     \$                  |

To add a printer, click the + (plus) sign. Result: The Add Printer setup window opens.

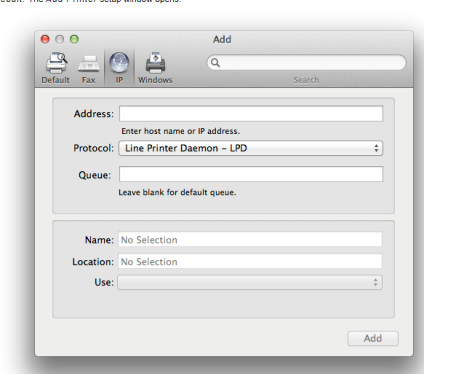

!. To add a printer, click the + (plus) sign. Result: The Add Printer setup window opens.

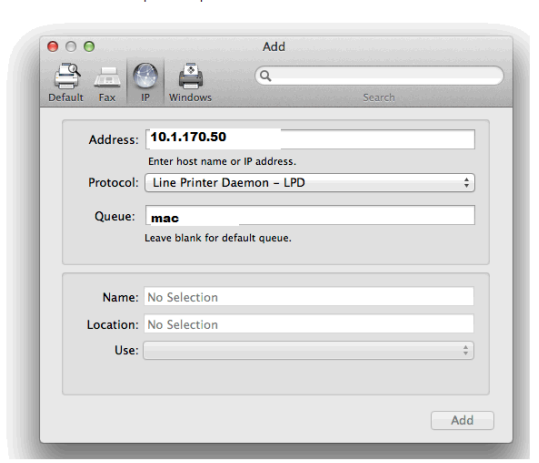

In the window you will enter 10.1.170.50 for the Address and in the Queue You will enter lower case mac

| 00           | Add Printer                           | $\bigcirc$ |
|--------------|---------------------------------------|------------|
|              | ۹ 🖨                                   |            |
| Default Fax  | IP Windows                            | Search     |
| Protocol     | Internet Printing Protocol – IPP      | •          |
| Address:     | 10.1.170.50                           |            |
|              | Valid and complete address.           |            |
| Queue:       | mac                                   |            |
|              | Leave blank for default queue.        |            |
|              |                                       |            |
| Name:        |                                       |            |
| Location:    | · · · · · · · · · · · · · · · · · · · |            |
| Print Using: | RICOH Aficio                          | \$         |
|              |                                       |            |
|              |                                       |            |
| More Printe  | ers                                   | Add        |
|              |                                       | //         |

5. Next, click on the drop down menu for "Print Using" and choose "Select Printer Software".

| Auto<br>✓ Gener<br>Gener<br>Select | Select<br>ric PostScript Printer<br>ric PCL Laser Printer<br>t Printer Software                               |  |
|------------------------------------|----------------------------------------------------------------------------------------------------|--|
| Other                              | ·                                                                                                    |  |
|                                    | Auto Select<br>✓ Generic PostScript Printer<br>Generic PCL Printer<br><u>Select Printer Software</u><br>Other |  |

When you are prompted for the print driver Select Printer Software and go to the Ricoh printers and select the Ricoh PS C4000 PPD. Once installed you will need to configure the User ID setting as shown below.

| Printer: FPSD-CIRIC18            | 3                   |            |              |   |
|----------------------------------|---------------------|------------|--------------|---|
| Presets: Standard                |                     | ÷ 5        |              |   |
|                                  |                     |            |              |   |
| ? PDF  Preview                   | Cancel              | Print      |              |   |
|                                  |                     |            |              |   |
| lick where it says Copies & Page | s and select Job Lo | g          |              |   |
|                                  | Print               |            |              |   |
| <b>B</b> 1 1 ( <b>FB</b>         |                     |            |              | • |
| Printer: FP                      | SD-CIRIC183         |            |              |   |
| Presets: Sta                     | andard              | \$         |              |   |
| ✓ Co                             | pies & Pages        |            |              |   |
| Mi                               | crosoft Word        | 2          |              |   |
| La                               | vout                | Copress: 1 | 🕄 🗹 Collated |   |
| Co                               | lor Matching        |            |              |   |
| Pa                               | per Handling        |            |              |   |
| Pa                               | per Feed            | ent Page   |              |   |
| Co                               | ver Page            | tion       |              |   |
| Sc                               | heduler             | 1: 1       |              |   |
| lot                              | o Log               | 5: 1       |              |   |
|                                  |                     |            |              |   |

| Print                                 |
|---------------------------------------|
| Printer: FPSD-CIRIC183                |
| Presets: Standard                     |
| Job Log                               |
| User ID: Josh                         |
| (Up to 8 alphanumeric characters)     |
| Job Type 🗸 Normal Print               |
| File Name<br>Locked Print             |
| Hold Print                            |
| Password Stored Print                 |
| Store and Print<br>Document Server    |
|                                       |
| User Code:                            |
| (Up to 8 digits)                      |
| (?) (PDF v) (Preview) (Cancel (Print) |

In the image above you will enter your LDAP ID in the User ID box. You can leave the Job Type on Normal Print. The LDAP ID is usually your first initial and first 5 or 6 characters of your last name. Once this has been done you will need to save this configuration as you Default Preset.

| Print                                        |
|----------------------------------------------|
| Printer: FPSD-CIRIC183                       |
| Presets ✓ Standard<br>Last Used Settings     |
| Save                                         |
| Fit to Paper: Pr Delete                      |
| Resolution: 600 dpi                          |
| Print Mode: Off                              |
| Image Smoothing: Off                         |
| Color Mode: Black and White                  |
| Gradation: Standard                          |
| ?     PDF ▼     Preview     Cancel     Print |

You are now ready to Print using the Mac Print Driver.